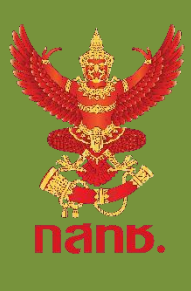

# คู่มือการลงทะเบียน เข้าใช้งานระบบ

## NBTC Data Portal

การยื่นแบบรับรองตนเองของผู้ประกอบการ (Supplier's Declaration of Conformity : SDoC) ผ่านระบบอิเล็กทรอนิกส์

## สารบัญ

| หน้า                                                                                         |
|----------------------------------------------------------------------------------------------|
| ขั้นตอนการเตรียมเข้าใช้ระบบ NBTC Data Portal๑                                                |
| <b>ขั้นตอนที่</b> ๑ ขั้นตอนการลงทะเบียนเข้าใช้งาน NBTC Service Portal (OpenID)ษ              |
| ด.ด สิ่งที่ต้องเตรียม๒                                                                       |
| ด.๒ วิธีลงทะเบียน๒                                                                           |
| <b>ขั้นตอนที่</b> ๒ จัดส่งหนังสือมอบอำนาจและเอกสารหลักฐานประกอบ ไปยังป                       |
| ๒.๑ เอกสารที่ต้องนำส่ง กรณีบุคคลธรรมดา๗                                                      |
| ๒.๒ เอกสารที่ต้องนำส่ง กรณีที่ผู้มีอำนาจลงนามมอบอำนาจให้ผู้อื่นกระทำการแทน . Error! Bookmark |
| not defined.                                                                                 |
| ๒.๓ เอกสารที่ต้องนำส่ง กรณีที่ไม่มีการมอบอำนาจให้ผู้อื่นกระทำการแทน Error! Bookmark not      |
| defined.                                                                                     |

## ขั้นตอนการเตรียมเข้าใช้ระบบ NBTC Data Portal ส่วนของแบบรับรองตนเองของผู้ประกอบการ (Supplier's Declaration of Conformity : SDoC)

การเตรียมเข้าใช้ระบบ NBTC Data Portal ส่วนของแบบรับรองตนเองของผู้ประกอบการ (Supplier's Declaration of Conformity : SDoC) มี ๒ ขั้นตอน คือ

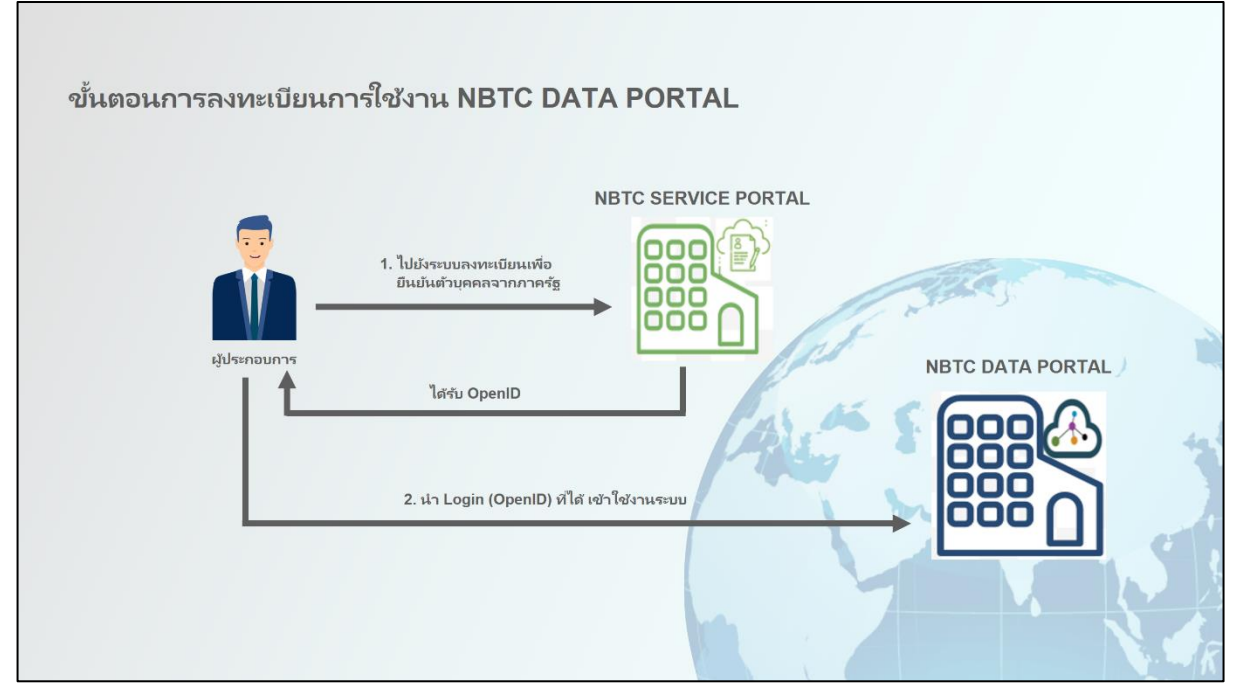

ภาพที่ ๑ ขั้นตอนการลงทะเบียนการใช้งาน NBTC DATA PORTAL

<u>ขั้นตอนที่ ๑</u> ขั้นตอนการลงทะเบียนเข้าใช้งาน NBTC Service Portal (OpenID)

### ๑.๑ สิ่งที่ต้องเตรียม

 ๑.๑.๑ บัตรประจำตัวประชาชนที่ยังไม่หมดอายุของผู้ที่จะลงทะเบียน (ควรเป็นผู้รับมอบอำนาจของนิติบุคคล)
 ๑.๑.๒ หมายเลขโทรศัพท์มือถือของผู้ที่จะลงทะเบียน

#### ๑.๒ วิธีลงทะเบียน

๑.๒.๑ ลงทะเบียนก่อนเข้าใช้งานระบบที่ URL: <u>https://serviceportal.nbtc.go.th</u> เลือก "เข้าสู่ระบบ" ดังภาพที่ ๒

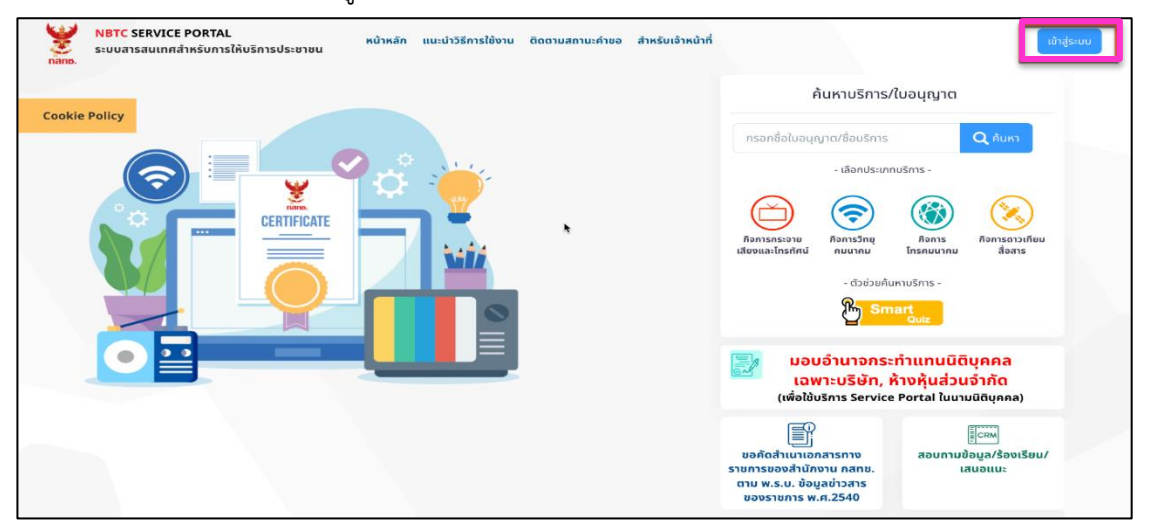

ภาพที่ ๒ หน้าจอหลักแสดงการเข้าสู่ระบบ

๑.๒.๒ การเข้าใช้งานระบบครั้งแรก (ยังไม่มี OpenID Account) ให้เลือก "ลงทะเบียน" เพื่อ สมัครสมาชิก

(กรณีมี openID สามารถระบุ **บัญชีผู้ใช้งานและรหัสผ่าน** เพื่อเข้าระบบ)

| $\leftrightarrow \rightarrow \circ$ (a https://serviceportal.nbtc.go.th |                                                               | ۵                                                          | 🔄 🔼 🕝     | 84 es 🛅 💶 🐏 🎩 🗢 🗯 📵 🗄                  |
|-------------------------------------------------------------------------|---------------------------------------------------------------|------------------------------------------------------------|-----------|----------------------------------------|
| Apps 🛅 MOBE 🛅 Web Marketing sit 🛅 Web Development                       | Web Development 🛅 Communication si                            | 🛅 Thai Health websi 🛅 Market                               | ing Tools | »   🛅 Other Bookmarks   🔝 Reading List |
|                                                                         | Digita     บัญซีผู้ใช้เดียว สำหรับใช้     คะชื่อเข้าใช้งาบ (6 | IID<br>บริการต่างๆ ของเรา<br>Fervice V3)<br>ประกาณ(กลาศ) 2 |           |                                        |
|                                                                         | ชื่อบัญชีผู้ใช้งาน :                                          |                                                            |           |                                        |
|                                                                         | ระบุชื่อบัญชีผู้ใช้งาน / เลขประจำตัวป                         | ระชาชน / อีเมล                                             |           |                                        |
|                                                                         | รพัสผ่าน :                                                    | ลืมรพัสผ่าน ?                                              |           |                                        |
|                                                                         | ระบุรทัสผ่าน                                                  | ۲                                                          |           |                                        |
|                                                                         | ເຮົາສູ່ຈະເໜ                                                   | ยกเล็ก                                                     |           |                                        |
|                                                                         | ท่านสามารถไข้ openid account เพื่อเข้าไร<br>🥝 👩 😙             | ร้งานระบบต่างๆ ที่ได้เชื่อม โองกับเรา<br>🕐 🏊               |           |                                        |
|                                                                         |                                                               | GA                                                         |           |                                        |

ภาพที่ ๓ หน้าจอลงทะเบียนเพื่อสมัครสมาชิก

๑.๒.๓ อ่านข้อตกลงการใช้บริการฯ แล้วเลือก "ยินยอม"

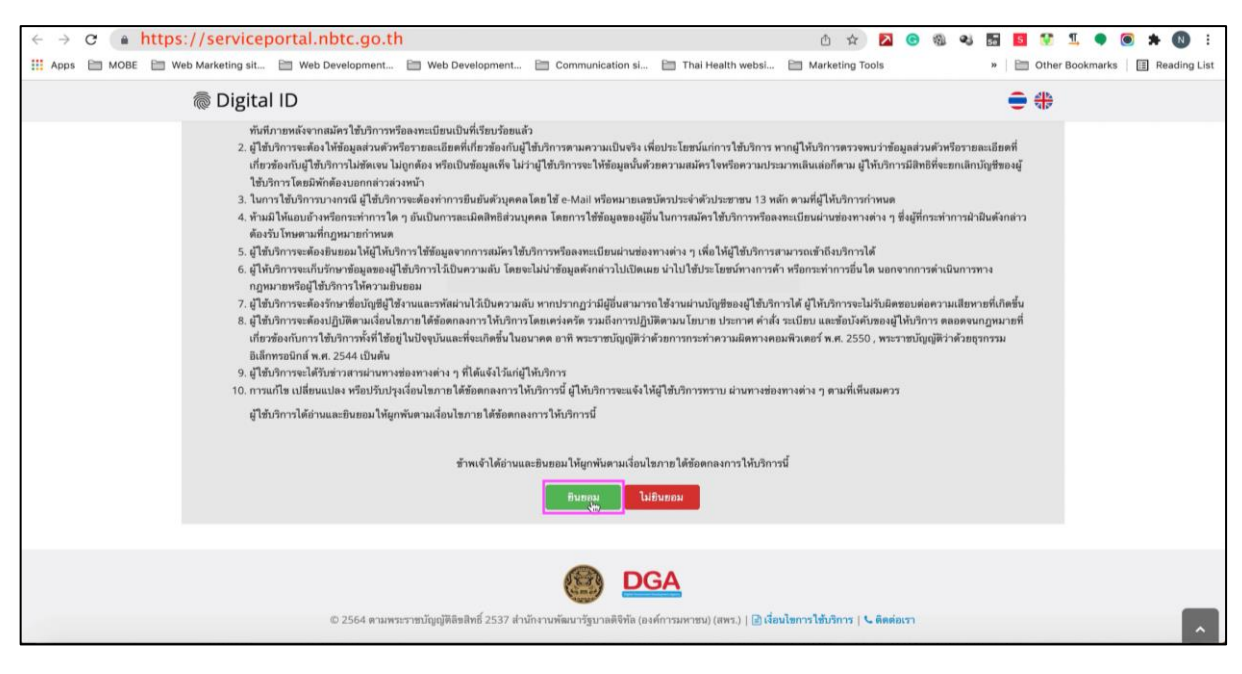

ภาพที่ ๔ หน้าจอข้อตกลงการใช้บริการ

๑.๒.๔ ระบุเลขบัตรประจำตัวประชาชน ๑๓ หลัก และเลือกรูปแบบการพิสูจน์ตัวตน แล้วเลือก "ถึ

| <i>, ,</i> | 1 1 |   |
|------------|-----|---|
| າຄ         | 9   | " |
| 111        | ьυ  |   |

| ← → C (▲ https://serviceportal.nbtc.go.th                             |                               |                              | 0 🏫 💈                   | C 12   | e) 🗄 | 5 1 | 1 I. 🔷       |     | H 🚺 🗄        |
|-----------------------------------------------------------------------|-------------------------------|------------------------------|-------------------------|--------|------|-----|--------------|-----|--------------|
| 👯 Apps 🗎 MOBE 📄 Web Marketing sit 📄 Web Development 🛅 Web Development | 🛅 Communication si            | 🗎 Thai Health websi          | Marketing Tools         |        | ,    | 0t  | her Bookmark | s 🗄 | Reading List |
| ligital ID                                                            |                               |                              |                         |        |      | € € | •            |     |              |
| <u> </u>                                                              |                               |                              |                         |        |      |     |              |     |              |
| 1. เลือกช่องทางการลงทะเบียน                                           |                               |                              |                         |        |      |     |              |     |              |
| 1234567890123                                                         |                               |                              |                         |        |      |     |              |     |              |
| เลือกรูปแบบการพิสูจน์ด้วดน                                            |                               |                              |                         |        |      |     |              |     |              |
| LEDWäteräu D.DOPA<br>erzwirdfeldige (b.L. 2.3)                        |                               |                              |                         |        |      |     |              |     |              |
| เณษอร์ได้ดหลังปัตรประจำตัวประชาช<br>ตรองว่าเกิดโตป 🤤 (44.1.3)         | *                             |                              |                         |        |      |     |              |     |              |
| ชั่งแการพิสูชน์ด้วดน<br>กรายสารก็แต่ง (54, 1.1)                       |                               |                              |                         |        |      |     |              |     |              |
| ยกเล็ก                                                                |                               |                              |                         | ถัดไป  | >    |     |              |     |              |
|                                                                       |                               | SA                           |                         |        |      |     |              |     |              |
| © 2564 ตามพระราชบัญญัติติตสิทธิ์ 2537 เ                               | านักงานพัฒนารัฐบาลดิจิทัล (อง | ค์การมหาชน) (สพร.)   🖻 เรื่อ | นไขการใช้บริการ   📞 คิด | ต่อเรา |      |     |              |     | ^            |

ภาพที่ ๕ หน้าจอการพิสูจน์ตัวตน

 $\rightarrow$  C  $\blacksquare$  https://serviceportal.nbtc.go.th er Q 🖞 🖈 🔽 🙃 🎕 💐 🗟 💈 🧏 🎙 🚝 🗯 🕲 👖 Apps 🛅 MOBE 📄 Web Marketing sit... 📄 Web Develop » 📄 Other Bookmarks 🛛 🗄 Reading List Marke ing Tools Digital ID • • 1. เลือกช่องทางการลงทะเบียน (เลเซอร์โค้ดหลังบัตรประจำตัวปร ອປຈະຈຳຄັ້ງປຈະຫາຫນ 1234567890123 ชื่อจริง (ภาษาไทย) (ไม่ต้องระบูคำนำหน้าชื่อ) ชื่อกลาง (ภาษาไทย) (ถ้ามี) นามสถุด (กาพาไทศ) ระบุชื่อกลาง ทดสอบสกุล มกราคม - 2500 -AB12345 snuân DGA

๑.๒.๕ ระบุข้อมูลผู้ลงทะเบียนเพื่อยืนยันตัวตน เลือก "ยืนยันตัวตน"

ภาพที่ ๖ หน้าจอระบุข้อมูลผู้ลงทะเบียนเพื่อยืนยันตัวตน

๑.๒.๖ ระบุข้อมูลผู้ลงทะเบียน เลือก "ถัดไป" (<u>บัญชีผู้ใช้งานและรหัสผ่าน</u> เป็นความลับ กรุณา เก็บไว้ในที่ปลอดภัยเพื่อเข้าใช้งานระบบ)

| ← → C ● https://serviceportal.nbtc.go.                                                                          | th                                                               |                                  |                                     | ê 🖈 🔼                            | <u> </u> | : 🚺 🛠 🖲 🕈 👢 🤋                    |
|----------------------------------------------------------------------------------------------------|------------------------------------------------------------------|----------------------------------|-------------------------------------|----------------------------------|----------|----------------------------------|
| Apps MOBE Web Marketing sit Web Development                                                                     | 🛅 Web Development                                                | Communicat                       | ion si 🛅 Thai Health w              | ebsi 🗎 Marketing Tools           | ,        | Other Bookmarks I I Reading List |
| ligital ID                                                                                                    |                                                                  |                                  |                                     |                                  |          | <b>€</b> ₩                       |
| 2. กรอกข้อมู<br>ซ่องจิง (ภาษาไทย<br><mark>ทดสอบ</mark><br>วันเดียงบิเกิด<br><u>1 มกรา</u><br>บัญชัยู่ใช้งาน (Us | ลผู้ลงทะเบียน<br>(ไม่ต้องระบุคำบำหน้าซื่อ)<br>คม 2500<br>ername) | ชื่อกลาง (ภาษาไท<br>ระบุชื่อกลาง | n) (ถ้ามี)                          | นามสกุล (ภาษาไทย)<br>ทดสอบสกุล   | Ø        |                                  |
| MRTEST                                                                                                    | (c. <b>p</b> . (                                                 |                                  |                                     | 1000 <b>a</b>                    |          |                                  |
| าหลผาน (Passwo                                                                                                  | ra)                                                              |                                  | ชนยนรพสผาน (Passw                   | vord)                            |          |                                  |
| Password                                                                                                    |                                                                  | 0                                | Password                            |                                  | ۲        |                                  |
| ยกเล็ก                                                                                                    |                                                                  |                                  |                                     | < ก่อนหน้า                       | ถัดไป >  |                                  |
| © 2564 ana                                                                                                    | พระราชบัญญัติลิขสิทธิ์ 2537 ส่า                                  | (1)<br>มักงานพัฒนารัฐบาลส์       | DGA<br>เจิทัล (องค์การมหาชน) (สพร.) | 🖻 เรื่อนไขการไข้บริการ   % ติดต่ | อเรา     |                                  |

ภาพที่ ๗ หน้าจอลงทะเบียนเพื่อยืนยันตัวตน

| $\epsilon \rightarrow c$ in https://serviceportal.nbtc.go.th                                                 | •• ① ☆ ▲ ● 報 ● ■ ■ ■ ■ ■ ■ ■ ■ ■ ■ ■            |
|----------------------------------------------------------------------------------------------------|-------------------------------------------------|
| 🔛 Apps 🗎 MOBE 🗎 Web Marketing sit 🗎 Web Development 🗎 Web Development 🗎 Communication si 🗎 Thai Health websi | Marketing Tools » Cher Bookmarks E Reading List |
| 👼 Digital ID                                                                                                 |                                                 |
| ลงทะเบียน                                                                                                    |                                                 |
| One account. All of Services.                                                                                |                                                 |
|                                                                                                    | ✓                                               |
|                                                                                                    |                                                 |
| 3. ยืนยันเบอร์โทรศัพท์มือถือ                                                                                 |                                                 |
| 0661234307                                                                                                   |                                                 |
| ยกเลิก                                                                                                    | < ก่อนหน้า ถ้าไป >                              |
| DGA<br>© 2564 ตามพระราชบัญญัติดัชติทธิ์ 2537 สำนักงานทัฒนารัฐบาลดิจิทัล (องค์การมหาชน) (สพร.)   🖻 นี่        | อนไขการใช้บริการ   & พิดต่อเรา                  |

๑.๒.๗ ระบุหมายเลขโทรศัพท์มือถือ เพื่อขอรหัส OTP ทาง SMS แล้วเลือก "ถัดไป"

ภาพที่ ๘ หน้าจอจอขอรหัส OTP ทาง SMS และยืนยันเบอร์โทรศัพท์มือถือ

๑.๒.๘ ยืนยันหมายเลขโทรศัพท์มือถือโดยกรอกรหัส OTP แล้วเลือก "ยืนยันเบอร์ โทรศัพท์มือถือ"

| ## Apps MOBE Web Development. Communication sl. Thai Health websl. Marketing Tools > Other Bookmarks I Reading Li            |
|----------------------------------------------------------------------------------------------------|
| Digital ID                                                                                                    |
| ลงทะเบียน<br>One account. All of Services.                                                                                   |
| กรุณาระบุรทัสผ่านที่ใช้ครั้งเดียว (OTP) จาก SMS ที่ได้รับ (OTP จะหมดอายุภายใน 5 นาที)<br>วทัสอ้างอิง : <b>fc.si</b><br>12345 |

ภาพที่ ๙ หน้าจอขอรหัส OTP ทาง SMS และยืนยันเบอร์โทรศัพท์มือถือ

| ← → C ● https://service           | portal.nbtc.go.th                                  |                                                          | 🕶 🗅 🏠 🔀 🕲                           | ۰ 🖬 | S 😨 1. 🗣 🖲 🛪 📵 E                   |
|-----------------------------------|----------------------------------------------------|----------------------------------------------------------|-------------------------------------|-----|------------------------------------|
| 👯 Apps 🗎 MOBE 📄 Web Marketing sit | 🗎 Web Development 🗎 Web Development 🗎 Com          | munication si 🗎 Thai Health websi 🗄                      | Marketing Tools                     | 39  | 🛅 Other Bookmarks 🛛 🔝 Reading List |
| 👼 Digit                           | al ID                                              |                                                          |                                     |     | <del>-</del> *                     |
|                                   |                                                    |                                                          |                                     | •   |                                    |
|                                   | 3. ยืนยันเบอร์โทรศัพท์มือถือ                       |                                                          |                                     |     |                                    |
|                                   |                                                    | 0881234567                                               | *                                   |     |                                    |
|                                   | ท่านได้ทำการยึง                                    | นขันเบอร์โทรศัพท์มือถือเรียบร้อยแล้ว                     |                                     |     |                                    |
|                                   | ยกเลิก                                             |                                                          | < ก่อนหน้า ถัดไป >                  |     |                                    |
|                                   | © 2564 ดามพระราชบัญญัติดัชติทธิ์ 2537 สำนักงานพัฒน | DGA<br>ารัฐบาลติจิทัล (องศ์การมหาชน) (สหร.)   🖻 เนื่อนไร | ขการใช้บริการ   <b>๖ ติดต่อเ</b> รา |     |                                    |

๑.๒.๙ ระบบแจ้งยืนยันหมายเลขโทรศัพท์มือถือสำเร็จ แล้วเลือก "ถัดไป"

ภาพที่ ๑๐ หน้าจอแจ้งยืนยันหมายเลขโทรศัพท์มือถือสำเร็จ

๑.๒.๑๐ ตรวจสอบความถูกต้อง แล้วเลือก "ยืนยันข้อมูล"

| ← → C + https://servicen        | ortal phtc go th                                                                                                    |                                                                                                    | er 10 er 10 er 10 er 10 er 10 er 10 er 10 er 10 er 10 er 10 er 10 er 10 er 10 er 10 er 10 er 10 er 10 er 10 er | <b>FR 12 11 ( ) ( ) ( )</b> |
|---------------------------------|----------------------------------------------------------------------------------------------------|----------------------------------------------------------------------------------------------------|----------------------------------------------------------------------------------------------------|-----------------------------|
| III Apps MOBE Web Marketing sit | Web Development 🗎 Web Development                                                                                                    | 🗎 Communication si 🛅 Thai Health websi                                                                                     | Marketing Tools                                                                                                | » Dther Bookmarks           |
| 👼 Digital                       | ID                                                                                                    |                                                                                                    |                                                                                                    | •                           |
|                                 | เตขประจำตัวประชาชน 13 พลัก :<br>วันเดือนบิเกิด :<br>เบอร์โทรศัพร์มือถือ : (<br>ช้อมูลประบาทผู้ไข้งาน<br>ประเภทผู้ไข้งาน :<br>รูปแบบการพิสูจน์ด้วดน :<br>ช้อมูลสำหรับเข้า ใช้งานระบบ<br>นัญชีผู้ไข้งาน (Username) :<br>รพัลผ่าน (Password) :<br>ยกแล๊ก | 1234567890123<br>1 มกราคม 2500.<br>20881234567<br>นุคคลธรรมดา<br>แลเซอร์ได้ดหลังบัตรประจำด้วประชาษม<br>MRTEST<br>Ta*****77 | < ก่อนหน้า                                                                                                    |                             |
|                                 |                                                                                                    |                                                                                                    |                                                                                                    |                             |
|                                 |                                                                                                    | DGA                                                                                                    |                                                                                                    |                             |
|                                 | © 2564 ตามพระราชบัญญัติลิชสิทธิ์ 2537                                                                                                    | ส่านักงานพัฒนารัฐบาลดิงิทัล (องค์การมหาชน) (สพร.)   🖻 เงื่อง                                                               | มไขการใช้บริการ   🤇 ติดต่อเรา                                                                                  | ^                           |

ภาพที่ ๑๑ ตรวจสอบความถูกต้อง

| ← → C • https://serviceportal.    | btc.go.th 👓 A 🕸 🔯                                                                      |                                      |
|-----------------------------------|----------------------------------------------------------------------------------------|--------------------------------------|
| # Apps MOBE Web Marketing sit Web | Development 📋 Web Development 🗎 Communication si 🛅 Thai Health websi 🗎 Marketing Tools | » 📄 Other Bookmarks 🛛 🗐 Reading List |
| Digital ID                        |                                                                                        | € \$                                 |
|                                   | ผลการลงทะเบียน<br>ระบบได้ลงทะเบียนร้อยูลของท่านเรียบร้อยแล้ว<br>เข้าสู่ะะบบ            |                                      |
|                                   |                                                                                        | רדא                                  |
|                                   |                                                                                        | \$                                   |
|                                   |                                                                                        |                                      |

๑.๒.๑๑ จากนั้นระบบจะแจ้งผลการลงทะเบียน

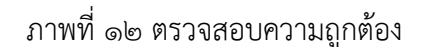

#### ้ขั้นตอนที่ ๒ จัดส่งหนังสือมอบอำนาจและเอกสารหลักฐานประกอบ

สำนักเทคโนโลยีและมาตรฐานโทรคมนาคม (ทท.) สำนักงาน กสทช.

๘๗ ถนนพหลโยธิน ซอย ๘ แขวงสามเสนใน เขตพญาไท กรุงเทพฯ ๑๐๔๐๐

ในรูปแบบไฟล์อิเล็กทรอนิกส์ส่งทางอีเมล: sdoc@nbtc.go.th

โทร: ୦-๒๖๗୦-๘๘๘๘ ต่อ ๗๖๔๕ , ๗๖๑๘

๒.๑ เอกสารที่ต้องนำส่ง <u>กรณีบุคคลธรรมดา</u>

- ไม่มีเอกสาร

- ๒.๒ เอกสารที่ต้องนำส่ง กรณีนิติบุคคล
  - เอกสารที่ต้องนำส่ง <u>กรณีนิติบุคคลที่ผู้มีอำนาจลงนามมอบอำนาจให้ผู้อื่นกระทำการแทน</u>
  - ๑. หนังสือมอบอำนาจ พร้อมติดอากรแสตมป์ จำนวน ๓๐ บาท (ลงลายมือชื่อรับรอง)
  - ๒. หนังสือรับรองนิติบุคคลไม่เกิน ๙๐ วัน (ลงลายมือชื่อรับรอง)
  - ๓. สำเนาบัตรประจำตัวประชาชนที่ยังไม่หมดอายุของผู้มีอำนาจลงนาม (ลงลายมือชื่อรับรอง)
  - ๔. สำเนาบัตรประจำตัวประชาชนที่ยังไม่หมดอายุของผู้รับมอบอำนาจ (ลงลายมือชื่อรับรอง)
     ๕. เอกสารอื่น (ถ้ามี) (ลงลายมือชื่อรับรอง)
  - เอกสารที่ต้องนำส่ง <u>กรณีนิติบุคคลที่ไม่มีการมอบอำนาจให้ผู้อื่นกระทำการแทน</u>
  - ๒. หนังสือรับรองนิติบุคคลไม่เกิน ๙๐ วัน (ลงลายมือชื่อรับรอง)
  - ๓. สำเนาบัตรประจำตัวประชาชนที่ยังไม่หมดอายุของผู้มีอำนาจลงนาม (ลงลายมือชื่อรับรอง)